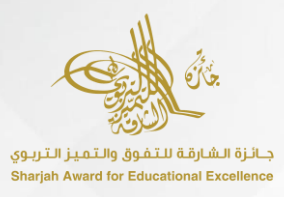

### Subscribers' Portal of Sharjah Award for Educational Excellence - 30th Cycle

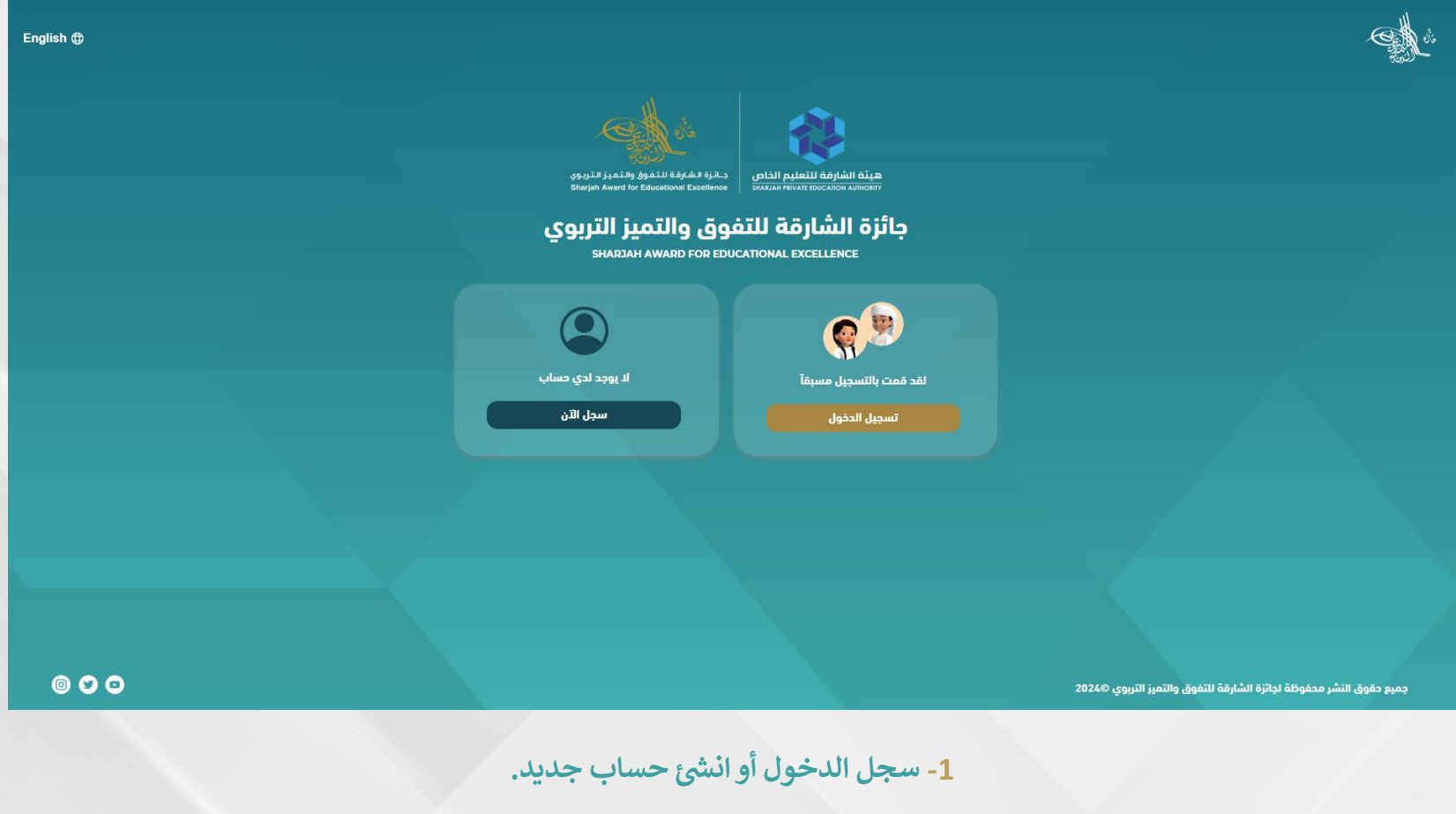

**1-** Log in or create a new account.

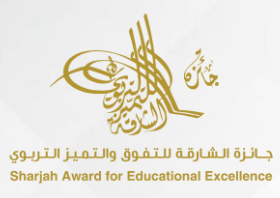

### Subscribers' Portal of Sharjah Award for Educational Excellence - 30th Cycle

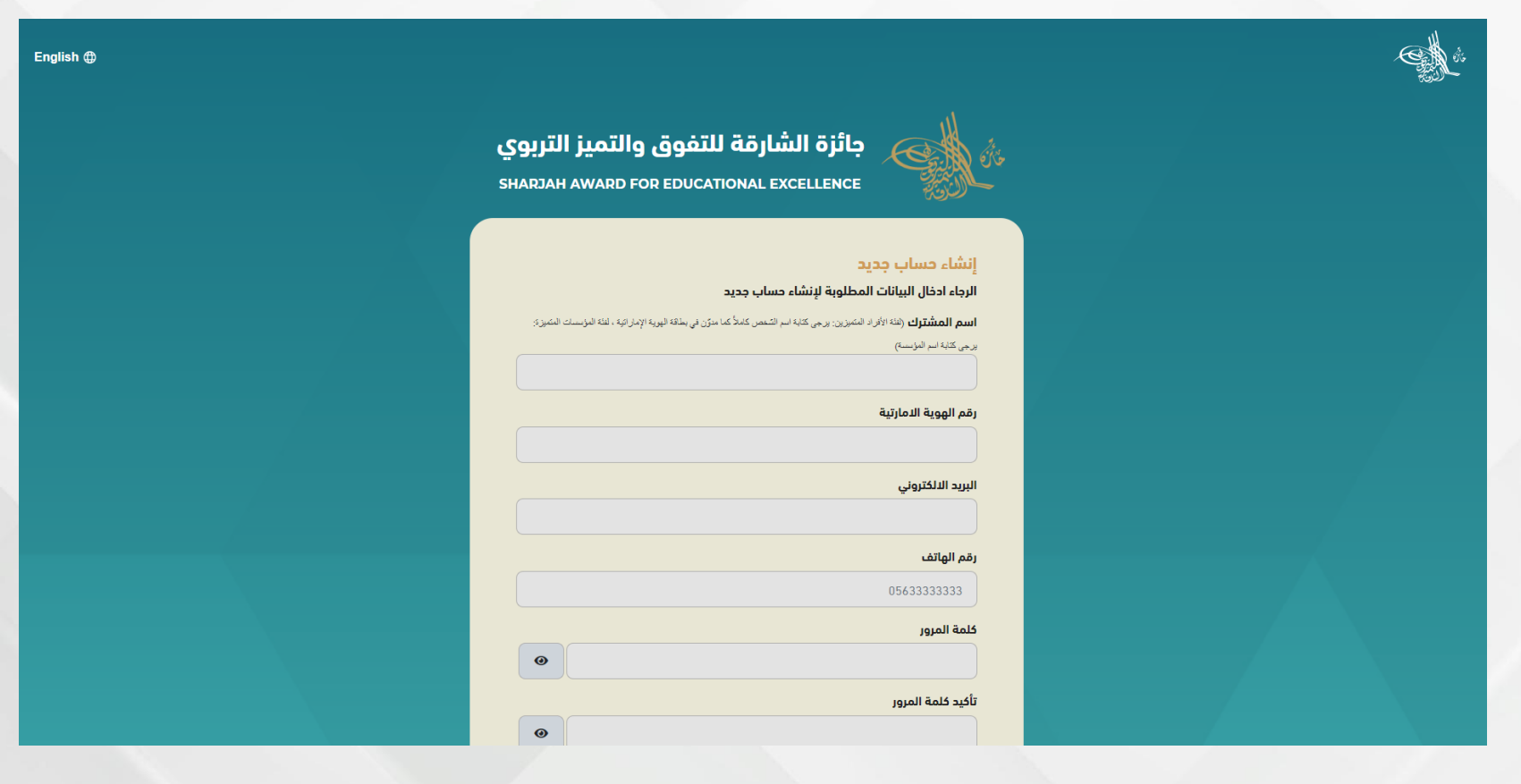

2- قم بتعبئة النموذج في حالة إنشاء حساب جديد.

2- Fill out the form if creating a new account.

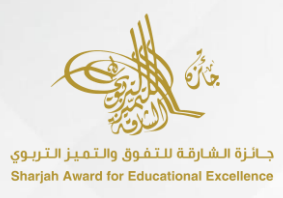

## Subscribers' Portal of Sharjah Award for Educational Excellence - 30th Cycle

| English |                                                                                   |                                       | E di                                 |
|---------|-----------------------------------------------------------------------------------|---------------------------------------|--------------------------------------|
|         | جائزة الشارقة للتفوق والتميز التربوي<br>Sharjah award for educational excellence  | L et s                                |                                      |
|         | يل رمز التحقق<br>تم ارسال رقم التحقق إلى بريدك الإلكتروني، الرجاء ادخال الرمز<br> | لدخ                                   |                                      |
|         | تحقق                                                                              |                                       |                                      |
|         |                                                                                   |                                       |                                      |
| © • •   |                                                                                   | ية<br>قة للثفوق والتميز التربوي 2024¢ | جميع حقوق النشر محفوظة لجائزة الشارا |
|         |                                                                                   |                                       |                                      |

3- ادخل رمز التحقق للحساب الجديد.

3- Enter the verification code for the new account.

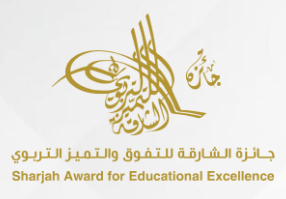

## Subscribers' Portal of Sharjah Award for Educational Excellence - 30th Cycle

| ات ⊕ English | طريقة استخدام الموقع 🌔 الاشعار<br> |                                                             |                     |                       |                                                         |                                                                      |
|--------------|------------------------------------|-------------------------------------------------------------|---------------------|-----------------------|---------------------------------------------------------|----------------------------------------------------------------------|
|              |                                    | لملفات (35 41 13 166 تانية<br>يوم ساعة دقيقة تانية          | ُخر موعد لاستلام ال | ī                     |                                                         |                                                                      |
|              |                                    |                                                             |                     |                       | أهلا وسهلاً بك يا<br>يمكنك الإشتراك بفئه واحده كحد أقصى | Test 🥮                                                               |
|              | مؤسسات المتميزة                    | فئة الد                                                     |                     | نراد المتميزين        | فئة الأه                                                | الاشترك بفئه                                                         |
|              | مُنَة المدرسة المتميزة             | منة الحضانة المتميزة                                        |                     | فنة ولي الأمر المتميز | فنة الوظائف الداعمة المتميزة                            | البحث عن منسق<br>الأسئلة الشائعة العامة<br>الإعدادات<br>تسجيل الخروم |
|              |                                    | لم<br>طَرَّة المؤسسات والشراكات الداعمة للتعليم<br>المتميزة |                     | مَنَة المعلم المتميز  | مُنَة القائد التربوي المتميز                            |                                                                      |
|              |                                    |                                                             |                     |                       | فئة الطالب المتميز                                      |                                                                      |
|              |                                    | ة للدورة 30<br>ج                                            | جائزة استثنائية     |                       |                                                         |                                                                      |

4- انقر على "الاشتراك بفئة" واختر الفئة التي ترغب بها.

4- Click on "Subscribe to a Category" and choose the category you would like.

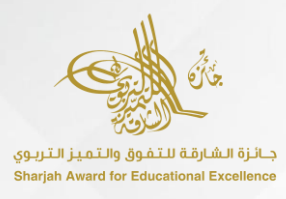

#### Subscribers' Portal of Sharjah Award for Educational Excellence - 30th Cycle

|       |                                                                                                    | ملا وسهلآ بك يا Test 😉                                                                                                    |
|-------|----------------------------------------------------------------------------------------------------|----------------------------------------------------------------------------------------------------|
|       |                                                                                                    | افئات                                                                                                    |
|       |                                                                                                    | الاشترك بفته 🗨 🍋 🗠                                                                                                    |
|       |                                                                                                    | بحث عن منسق وصف الفئة                                                                                                    |
|       | ها في دورتها الأولى إذ يحق لجميع الطلاب من الصّف الثّالث إلى الصّف الثّاني<br>التربيب حد الارتجاب التربيب التربيب التربيب التربيب التربيب المرابي المحمل | لأسئلة الشائعة العامة تعد هذه الفئة المحور الرئيسي لاهتمام الجائزة منذ إطلاقو                                             |
|       | دارس الحجومية والحاصة والنانوية اللحنونوجية النظبيمية والفنية في الدونة<br>لى المشاركة في هذه الفئة ليبرزوا إنجازاتهم وتقدمهم العلمي ويبرهنوا على        | عسر او من انسبه الرابعة إلى انسبة الثالثة عسرة * مي الم<br>لإعدادات التقدم للجائزة، ويحرص الطلاب في مختلف إمارات الدولة ع |
|       | با على مسؤوليتهم المجتمعيّة.<br>ا                                                                                                    | تطورهم الشخصيّ والمهاري وابتكاراتهم وإبداعاتهم ويدلّلو<br>سجيل الخروج                                                     |
|       |                                                                                                    | * للمدارس التي تتبع المنهاج البريطاني                                                                                     |
|       |                                                                                                    |                                                                                                    |
|       | تحميل الدليل التفسيري                                                                                                    | الأسئلة الشائعة الطالب<br>المتميز                                                                                         |
|       |                                                                                                    |                                                                                                    |
|       | الشروط العامة للترشح                                                                                                    | الشروط الخاصة بفئة الطالب                                                                                                 |
|       |                                                                                                    | المتميز                                                                                                    |
|       |                                                                                                    |                                                                                                    |
|       |                                                                                                    |                                                                                                    |
|       |                                                                                                    |                                                                                                    |
|       |                                                                                                    |                                                                                                    |
|       | مال خطوات التسجيل للفئة                                                                                                    | <ul> <li>القد قرآت جميع المعلومات المدرجة وأوافق على استك</li> </ul>                                                      |
|       | Insuff                                                                                                    |                                                                                                    |
|       | السبين                                                                                                    |                                                                                                    |
|       |                                                                                                    |                                                                                                    |
|       |                                                                                                    | 2027 @                                                                                                    |
| © Ø O |                                                                                                    | جميع حقوق النشر محفوظة لجائزة الشارقة للتفوق والتميز التربوي @2024                                                        |

5- اقرأ جميع تفاصيل الفئة، ثم وافق على المعلومات وانقر على "التسجيل".

5- Read all the category details, then agree to the information and click on "Register".

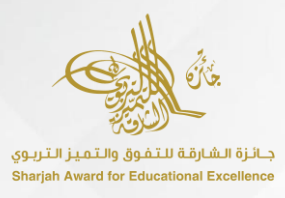

## Subscribers' Portal of Sharjah Award for Educational Excellence - 30th Cycle

| English 🌐 طريقة استخدام الموقع 🋕 الاشعارات |                                                                                |                                                                                | A started and a started at the started at the start |
|--------------------------------------------|--------------------------------------------------------------------------------|--------------------------------------------------------------------------------|----------------------------------------------------------------------------------------------------|
| ا الله 🚺 👔                                 | أخر موعد لاستلام الملفات (173 موعد لاستلام الملفات ومقد الستلام الملفات ومقدقة |                                                                                |                                                                                                    |
|                                            |                                                                                | أهلا وسهلاً بك يا<br>الرجاء مَم بتعبئة البيانات المطلوبة لإكمال عملية التسجيل. |                                                                                                    |
| الجنس                                      | الجنسية                                                                        | اسم الطالب طبقاً للهوية                                                        | فئة الطالب المتميز                                                                                                    |
| ذکر 🗸                                      | •                                                                              | يرجي كتابة اسم الشخص                                                           | المعلومات الشخصية                                                                                                    |
|                                            | (في العام الدراسي 2023-2024)المدرسة / المركز                                   | (في العام الدراسي 2023-2024) الصف                                              | الشروط الخاصة بالفئة                                                                                                    |
|                                            | ·                                                                              | الصف الثالث                                                                    | الأسئلة الشائعة الخاصة بالفئة<br>                                                                                                    |
| الامارة                                    | نوع التعليم                                                                    |                                                                                | استمارة الترشيح                                                                                                    |
| امارة أبوظني                               | تعليم حكومي                                                                    |                                                                                | مراجعه وتقديم الظلب                                                                                                    |
| الديد الالكتروني لولي الأص                 | هاتف ولي الأمر 2                                                               | هاتف ولم الأص                                                                  | الاطلاع على الفئات الأخرى 🕈<br>                                                                                                    |
| بېرىپ بېسرونىي بونى دىنر                   |                                                                                |                                                                                | البحث عن منسق<br>                                                                                                    |
|                                            | صحية المبنة محالخات                                                            | صمية المنق من الامام                                                           | الأسئلة الشائعة العامة<br>                                                                                                    |
|                                            | No file chosen Choose file                                                     | No file chosen Choose file                                                     | الإعدادات<br>                                                                                                    |
|                                            | الصورة الشخصية                                                                 | البريد الإلكتروني للطالب                                                       | تسجيل الخروج                                                                                                    |
|                                            | No file chosen Choose file                                                     |                                                                                |                                                                                                    |
| هاتف المدرسة / المركز                      | <br>عنوان المدرسة / المركز                                                     | <br>صورة جواز السفر                                                            |                                                                                                    |
|                                            |                                                                                | No file chosen Choose file                                                     |                                                                                                    |
| المعلم / المشرف على إعداد ملف الطالب       | البريد الإلكتروني للمدرسة                                                      | هاتف سكرتير المدرسة / المركز                                                   |                                                                                                    |

6- قم بتعبئة نموذج التسجيل وارفق المستندات المطلوبة في صفحة "المعلومات الشخصية".

6- Fill out the registration form and attach the required documents on "Personal Information" page.

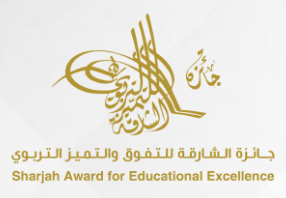

### Subscribers' Portal of Sharjah Award for Educational Excellence - 30th Cycle

| طريقة استخدام الموقع 🌔 الشعارات 🕀 English                                                                                                    | Canton and the                                                                                |
|----------------------------------------------------------------------------------------------------|-----------------------------------------------------------------------------------------------|
| آذر موعد لاستلام العلفات <mark>(53) و 25</mark><br>يوم ساعة دقيقة تلتية                                                                                                    |                                                                                               |
| أهلا وسهلاً بك يا<br>الرجاء قم بتعبئة البيانات المطلوبة لإكمال عملية التسجيل.                                                                                                    | Test 🥮<br>الفئات<br>فئة الطالب المتميز                                                        |
| و من المّف الثّالث إلى المّف الثّاني عشر أو من السنة الرابعة إلى السنة الثالثة عشرة في المدارس الحكوميّة والفاضّة والثانوية التكنولوجية التطبيقية والفنية بالدولة الثّقدم للجائزة. | المعلومات الشقعية<br>الشروط الناحة بالفئة<br>الأسئلة الشائعة الناحة بالفئة<br>استمابة الترشيد |
| موافق                                                                                                    | مراجعة وتقديم الطلب<br>                                                                       |
|                                                                                                    | البحث عن منسق<br>                                                                             |
|                                                                                                    | ۔<br>تسجیل الخروج                                                                             |
| التفوق والتميز التربوي 2024 🖸 🕲 🕲                                                                                                    | جميع حقوق النشر محفوظة لجائزة الشارقة ل                                                       |

7- وافق على الشروط الخاصة وارفق المستندات المطلوبة في صفحة "الشروط الخاصة بالفئة".

7- Agree to the special conditions and attach the required documents on "Category Special Terms" page.

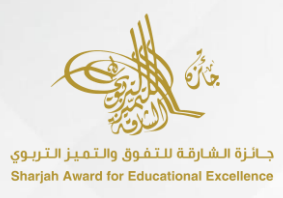

### Subscribers' Portal of Sharjah Award for Educational Excellence - 30th Cycle

| شعارات (English | ام الموقع 🌔 الال | طريقة استخد                                                                   |                    |                                                      | Can di                                                         |
|-----------------|------------------|-------------------------------------------------------------------------------|--------------------|------------------------------------------------------|----------------------------------------------------------------|
|                 |                  | ملفات <mark>18 00 11 167 ملفات البية 18 00 مالفات</mark> يوم ساعة دفيفة تائبة | آخر موعد لاستلام ا |                                                      |                                                                |
|                 |                  |                                                                               |                    | أهلا وسهلاً بك يا<br>استمارة الترشيح                 | Test 🥮<br>الفتات                                               |
|                 | 1000 / 200       | الإبداع والابتكار                                                             | 1000 / 300         | الإنجاز والتقدم العلمي                               | فته الطالب المتميز <ul> <li>✓</li> <li>◄</li> <li>◄</li> </ul> |
|                 |                  | ▲ الأفكار والمشروعات الإبداعيَّة والابتكاريَّة                                |                    | ◄ التفوق والتقدم العلمي                              | الشروط الخاصة بالفثة<br>                                       |
|                 | 1000 / 150       | المسؤولية المجتمعية                                                           | نیر متوفر          | رفع الملفات المطلوبة                                 | استمارة الترشيح                                                |
|                 |                  | ▲ الخدمات التطوعية والمجتمعية                                                 |                    | وصف الدليل                                           | مراجعة وتقديم الطلب<br>ـــــــــــــــــــــــــــــــــــ     |
|                 |                  | ▲ الهوية الوطنيَّة                                                            |                    |                                                      | <br>البحث عن منسق                                              |
|                 |                  | ▲ الروح الإيجابية                                                             | ف الدليل           | ر<br>الرجاء إرفاق الملفات المطلوبة وادفال وصف الدليل | الأسئلة الشائعة العامة<br>                                     |
|                 |                  |                                                                               |                    | ▲ الإنجاز والمشاركات الفاعلة                         | الإعدادات<br>تسجيل الخروج                                      |
|                 |                  |                                                                               | 1000 / 350         | التطور الشخصي والمهاري                               |                                                                |
|                 |                  |                                                                               |                    | ▲ السّمات الشّخصيَّة والقياديَّة                     |                                                                |
|                 |                  |                                                                               |                    | ▲ تنمية القدرات                                      |                                                                |

8- ارفق الأدلة لجميع المعايير في صفحة "استمارة الترشح".

8- Attach the evidence for all the standards on "Nomination Form" page.

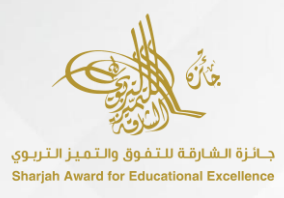

## Subscribers' Portal of Sharjah Award for Educational Excellence - 30th Cycle

| English - طريقة استخدام الموقع 🌔 الاشعارات                                                                                                    |   | E di                                    |
|----------------------------------------------------------------------------------------------------|---|-----------------------------------------|
| أثر موعد لاستلام الملفات (10) (16) (22) (23) (23) (24) (25) (25) (25) (25) (25) (25) (25) (25                                                                                                    |   |                                         |
| أهلا وسهلاً بك يا                                                                                                    |   | Test 廮                                  |
| براجعة وتقديم الطلب                                                                                                    |   | الفئات                                  |
| الشروط الحامة                                                                                                    | ~ | فئة الطالب المتميز<br>المعلومات الشخصية |
| 1 يدق لجميع المؤسسات التربويَّة والعاملين في الميدان التربويَّ والطلاب في دولة الإمارات العربيَّة المتَّددة التقدم للمشاركة في جائزة الشارقة للتفوق والتميز التّربويّ في التعليم الحكومن والخاص.    |   | الشروط الخاصة بالفئة                    |
| معاد المتقدم للجائزة بالشروط الخاصة بالفئة المتقدم للمشاركة فيبها.                                                                                                    | _ | الأسئلة الشائعة الخاصة بالفئة           |
|                                                                                                    |   | استمارة الترشيع                         |
| مرابع المتقدم للجائزة بعدم المشاركة في أكثر من فئة فردية/جماعية في نفس الدورة.                                                                                                    |   | مراجعة وتقديم الطلب                     |
|                                                                                                    | • | الاطلاع على الفئات الأخرى               |
|                                                                                                    |   | البحث عن منسق                           |
|                                                                                                    |   | الأسئلة الشائعة العامة                  |
| 7 يشترط تنوع الدلدة وتسموليتها، خما يجب إن تكون الدلدة المرفقة شاملة تلالته اعوام سابقة وليس للعام الحالي فقط.                                                                                      |   | الإعدادات                               |
| 8 يلغي طلب الترشح او الفوز في حال تبوت عدم صحة احد الادلة او الوثائق المقدمة.                                                                                                    |   | تسجيل الخروج                            |
| ۶ جميع الاعمال المقدمة تعدّ ملكًا للجائزة بعد تقديمها من قبل المشارك، ولا يدق المطالبة بها.                                                                                                    |   |                                         |
| الشروط الخاصة بالفئة<br>                                                                                                    |   |                                         |
| ا يدق لجميع الطلب من الصّف الثالث إلى الصّف الثّاني عشر أو من السنة الرابعة إلى السنة الثالثة عشرة في المدارس الحكوميّة والخاصّة والثانوية التخليلوجية التطبيقية والفنية بالدولة<br>التقدم للجائزة. |   |                                         |

9- قم بمراجعة الطلب في صفحة "مراجعة وتقديم الطلب".

9- Review the application on "Review and Submit Application" page.

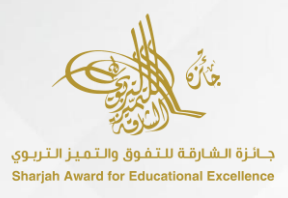

## Subscribers' Portal of Sharjah Award for Educational Excellence - 30th Cycle

| سیس از است از است از ا<br>است از است از است از است از است از است از است از است از است از است از است از است از است از است از است از است از است از است از است از است از است از است از است از است از است از است از است از است از است از است از است از است از است از است                     |          |       |                                                                                  |
|----------------------------------------------------------------------------------------------------|----------|-------|----------------------------------------------------------------------------------|
| السان الرئية       السان الرئية       السان الرئية       السان الرئية         المعلولة المواسمية (2010)       العالم المواسمية (2010)       العالم المواسمية (2010)         المعلولة المواسمية (2010)       العالم المواسمية (2010)       العالم المواسمية (2010)         المعلولة المواسمية (2010)       العالم الحالية (2010)       العالم الحالية (2010)         المعلولة المواسمية (2010)       العالم الحالية (2010)       العالم الحالية (2010)         المعلولة المواسمية (2010)       العالم الحالية (2010)       العالم الحالية (2010)         المعلولة المواسمية (2010)       العالم الحالية (2010)       العالم الحالية (2010)         المعلولة المواسمية (2010)       العالم الحالية (2010)       العالم الحالية (2010)         المعلولة المواسمية (2010)       العالم الحالية (2010)       العالم الحالية (2010)         المعلولة المعلولة ال                                                                                                    |          | Test  | تنمية القدرات                                                                    |
| البردان البردان الدور المراس المراس         الدور المراس المراس         الدور المراس المراس         المسول المراس         المسول المراس         المراس         المرس <th></th> <th>Test</th> <th>الكفايات الرقمية</th>                                                                                                    |          | Test  | الكفايات الرقمية                                                                 |
| البودان و البردان المراجع المراجع المر                        |          |       |                                                                                  |
| Intel (consection)       Intel (consection)       Intel (consection)         Intel (consection)       Intel (consection)       Intel (consection)         Intel (consection)       Intel (consection)       Intel (con                                                                                                    |          |       | البيداء والابتغار 200 / 1000                                                     |
| المروز الدوني والمونسية       101 (100)         الدونا الدونية والمونسية       102 (100)         الهود الوطنية       102 (100)         الهود الوطنية       102 (100)         الهود الوطنية       102 (100)         الهود الوطنية       102 (100)         الهود الوطنية       102 (100)         الهود الوطنية       102 (100)         الهود الوطنية       102 (100)         الهود الوطنية عليه المعارفان المودولة وادليق علي المتكمال ددوان التسجيل         الولية ادخان كامنة الموراني علي مله المعارفة علي المتكمال ددوان التسجيل         الولية ادخان كامنة الموراني علي مله المعارفة عدوارة التسايم النهاي للمالية         الولية ادخان كامنة الموراني علي مله المعارفة علي المتكمال ددوان التسجيل         الولية ادخان كامنة الموراني علي مله المعارفة عدوارة التسايم النهاي للمالية         الولية ادخان كامنة الموراني علي مله المعارفة عدوارة التسايم النهاي المتكمال ددوان التسايم النهاي المعارفة المعارفة المعارفة المعارفة المعارفة المواني المعارفة المعارفة ال                                                                                                    |          | 1951  | اسمحار وبمسروعات بنپنداغه وسبنجارته                                              |
| Iteration       Iteration                                                                                                    |          |       | المسؤولية المجتمعية   100 / 100                                                  |
| اليوية الوطنية<br>اليوية الوطنية<br>اليوة البنجانية<br>المراد<br>يور العام أن الميع المعارمات المرادية وأوافق على استكمال خطوات التسجيل<br>الرجاء أدان خلمة المرور<br>الرجاء أدان خلمة المرور                                                                                                    |          | Test  | الخدمات التطوعية والمجتمعية                                                      |
| الرد ایبراید<br>کی اند قرآن دمیع امعاومات المردية وأوافق على استکمال خلوات التسجيل<br>یرجی المع بانه لا یمنی العمل المارنی بعد اوراد التسلیم التوانی للمك<br>الرجاء أدفال كلمة المروز<br>تبیت                                                                                                    |          | Test  | الهوية الوطنيَّة                                                                 |
| الدورة وأوافق على استكمال خطوات التسجيل اليرى العلم بأنه لا يمكن التحريل على ملف المشاركة بعد إجراء التسجيل البراء أحفال كلمة المرور                                                                                                    | <b>O</b> | Test  | الروم الإيجابية                                                                  |
| Substrate a set of the set of the s |          |       |                                                                                  |
| يرجى العلم بأنه لا يمكن التعديل على ملف المشارئة بعد إجراء التسليم النهائي للملف<br>الرجاء أدخال كلمة المرور<br>تثبيت                                                                                                    |          |       | ✔ لقد قرأت جميع المعلومات المدرجة وأوافق على استكمال خطوات التسجيل               |
| الرجاء أدان كلمة المرور<br>المحالي<br>تثبيت                                                                                                    |          |       | يرجى العلم بأنه لا يمكن التعديل على ملف المشاركة بعد إجراء التسليم النهائي للملف |
|                                                                                                    |          |       | الرجاء أدخال كلمة المرور                                                         |
|                                                                                                    |          |       |                                                                                  |
|                                                                                                    |          |       |                                                                                  |
|                                                                                                    |          |       |                                                                                  |
|                                                                                                    |          | تثبيت |                                                                                  |
|                                                                                                    |          |       |                                                                                  |
|                                                                                                    |          |       |                                                                                  |
| جميع حقوق النشر محفوظة لجائزة الشارقة للتفوق والتميز التربوي @2024 🕒 💟 🔇                                                                                                    |          |       |                                                                                  |

10- لتسليم الملف، وافق على المعلومات وادخل كلمة المرور وانقر على "تثبيت".

**10-** To submit the file, agree to the information, enter the password and click on "Confirm".

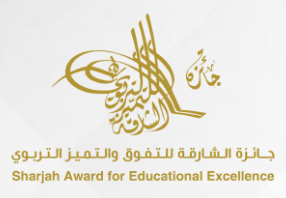

#### Subscribers' Portal of Sharjah Award for Educational Excellence - 30th Cycle

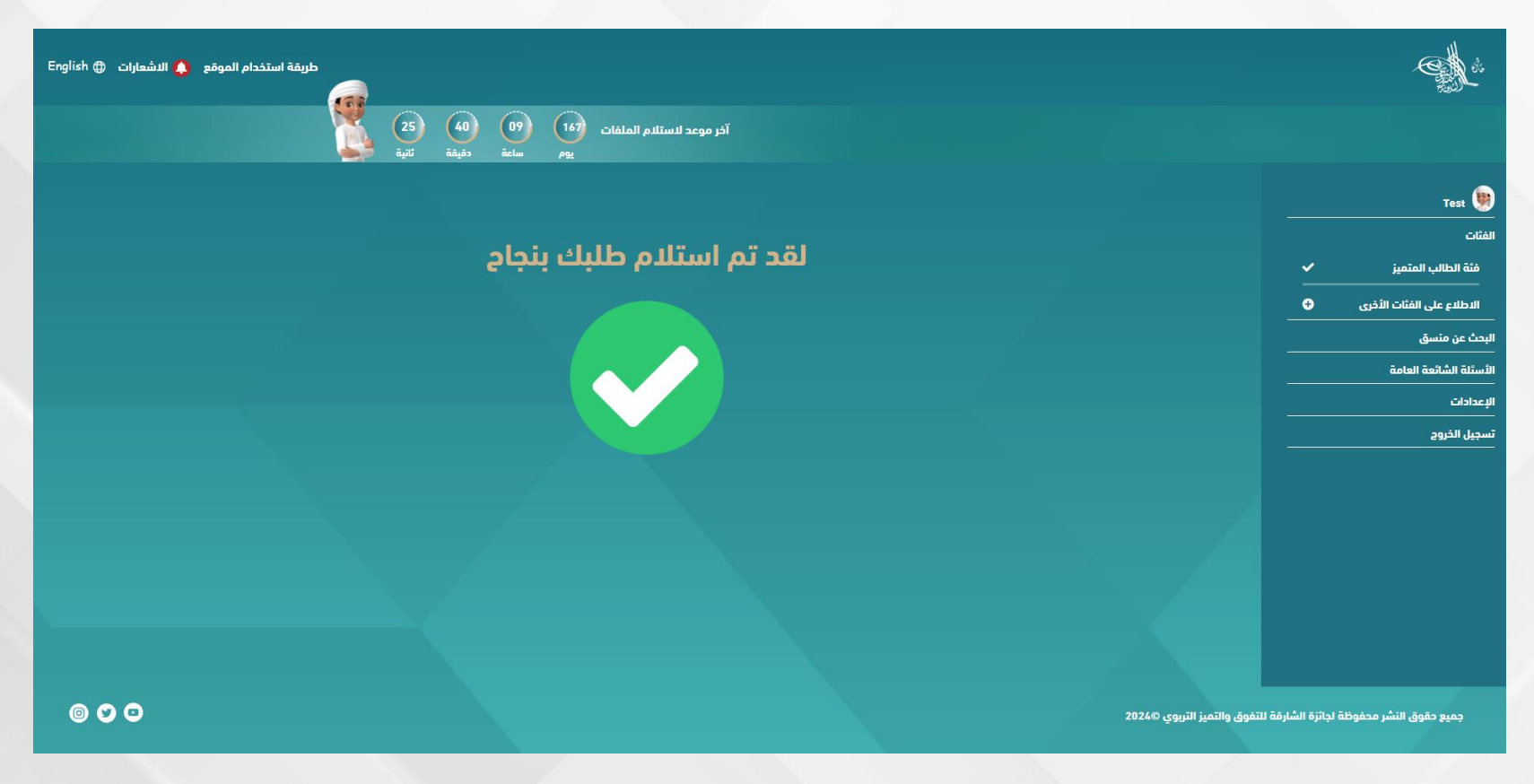

11- سيظهر لك النص "لقد تم استلام طلبك بنجاح".

**11-** The text "You application has been submitted successfully" will appear.